- 1. If you don't have a parent portal, please create one, even if you don't have a child in RDPSD.
  - a. Visit the Volunteering at RDPSD page here
  - b. Click on Volunteer Application Form

## **VOLUNTEERING AT RED DEER PUBLIC SCHOOLS**

Volunteers are a valuable resource in our school communities, it is with the participation of volunteers many events and activities are possible.

Depending on the nature of the volunteer work either a Criminal Record or Vulnerable Sector Check is required, both are valid for three years. If you are interested in volunteering at one of our

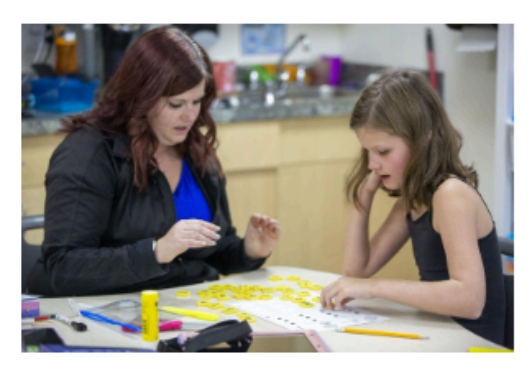

schools please complete the Volunteer Application Form.

If you have a valid Criminal Record Check or Vulnerable Sector Check you will be prompted to upload it when completing the <u>application form</u>.

- c. Enter the required information to create a portal. You can skip the student information.
- d. Follow the steps below.
- 2. Log on to your Parent Portal. <u>powerschool.rdpsd.ab.ca</u> If you don't remember your username and password, call the office for assistance at 403-342-3288.

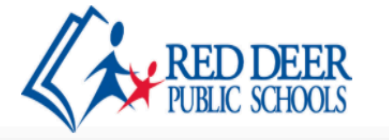

| PowerSchool SIS<br>Student and Parent Sign In |                       |               |                             |  |  |
|-----------------------------------------------|-----------------------|---------------|-----------------------------|--|--|
|                                               |                       |               |                             |  |  |
| Select Language                               |                       |               | English 🗸                   |  |  |
| Username                                      | )                     |               |                             |  |  |
| Password                                      |                       |               |                             |  |  |
|                                               |                       | Forgot Userna | me or Password?             |  |  |
|                                               |                       |               | Sign In                     |  |  |
| Convicted @ 200                               | 05 2020 Dama Cabaal O |               | -Ministry All single second |  |  |

All trademarks are either owned or licensed by PowerSchool Group LLC and/or its affiliates.

3. If you are using your phone, click on the grey triangle in the left hand corner to view the menu

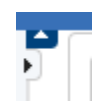

4. Select SchoolEngage

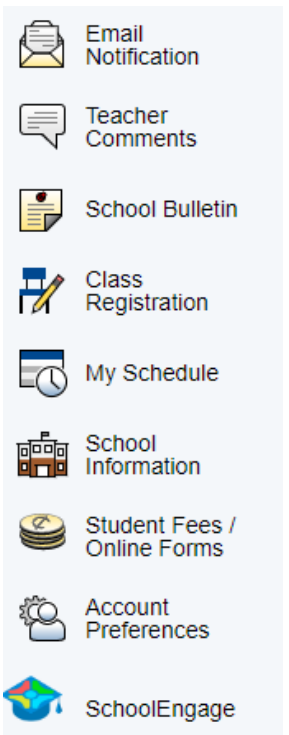

5. On the main screen, click "New" on the Volunteer Application Form

| Forms            | 2 Group By: Category 👻 🗲 🖌                          |
|------------------|-----------------------------------------------------|
| ✓ General 2      |                                                     |
| > 2023-2024 Volu | unteer Application Form   1 form requires attention |
|                  | + New                                               |
| > 2023-2024 Volu | unteer Application Form - Ongoing   7 form requires |
|                  | attention                                           |
|                  | + New                                               |

- 6. Complete the information required, upload your criminal record check if you have it, and click submit.
- 7. If you did not upload a criminal record check, a letter will be emailed to you to reduce the cost check. Once your check has been received, you will get an email confirming your approval to volunteer.